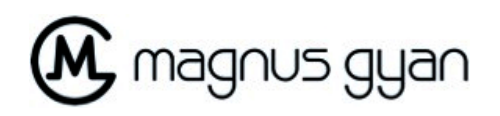

## How to Reset tablet to factory settings

In order to reset the tablet to its original factory settings using the software, perform the following steps:

- 1. Turn on tablet
- 2. Open up the 'Settings' application
- 3. Scroll down on the menu on the left side of the device and select on 'Backup & Reset'
- 4. Select 'Factory data reset'
- 5. Select 'Reset tablet'
- 6. Select 'Erase everything'

In order to reset the tablet to its original factory settings using buttons only, perform the following steps:

- The tablet should be off. The device can be turned off in one of three ways: 1)
  using the reset button found below the Vol +/- button, 2) allowing the battery to
  drain, or 3) holding down the power button until prompted to turn the device off
- 2. Press the Power and Volume + buttons simultaneously for 20 seconds
- 3. When an Android logo with a blue circling atom appears, you should release the buttons
- 4. The system recovery process will start and delete all information stored on the tablet. The tablet will be restored to its original factory settings.